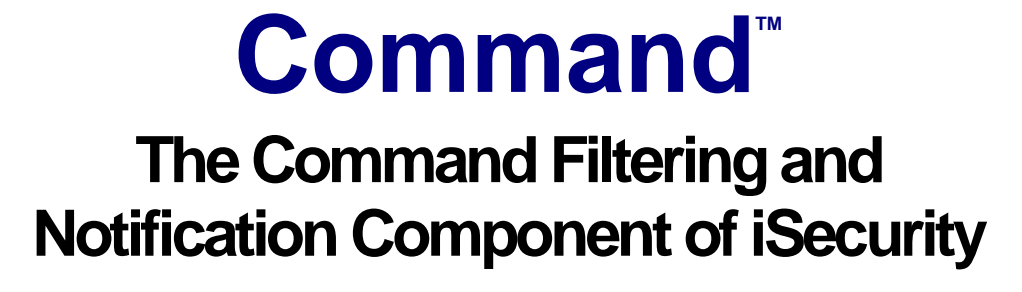

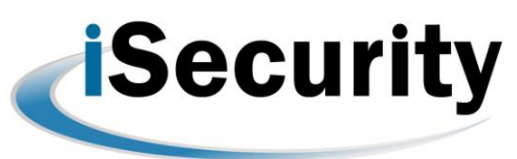

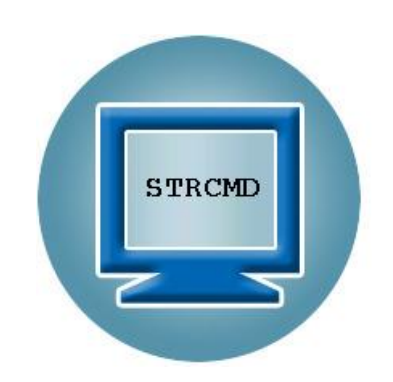

User Manual Version 1.1

RAZ-LEE

The iSeries Security Experts

Updated: 11/09/2012

### **Copyright Notice**

© Copyright Raz-Lee Security Inc. All rights reserved.

This document is provided by Raz-Lee Security for information purposes only.

Raz-Lee Security<sup>©</sup> is a registered trademark of Raz-Lee Security Inc. Action, System Control, User Management, Assessment, Firewall, Screen, Password, Audit, Capture, View, Visualizer, FileScope, Anti-Virus, AP-Journal <sup>©</sup> are trademarks of Raz-Lee Security Inc. Other brand and product names are trademarks or registered trademarks of the respective holders. Microsoft Windows<sup>©</sup> is a registered trademark of the Microsoft Corporation. Adobe Acrobat<sup>©</sup> is a registered trademark of Adobe Systems Incorporated. Information in this document is subject to change without any prior notice.

The software described in this document is provided under Raz-Lee's license agreement.

This document may be used only in accordance with the terms of the license agreement. The software may be used only with accordance with the license agreement purchased by the user. No part of this document may be reproduced or retransmitted in any form or by any means, whether electronically or mechanically, including, but not limited to: photocopying, recording, or information recording and retrieval systems, without written permission given by Raz-Lee Security Inc.

Visit our website at http://www.razlee.com .

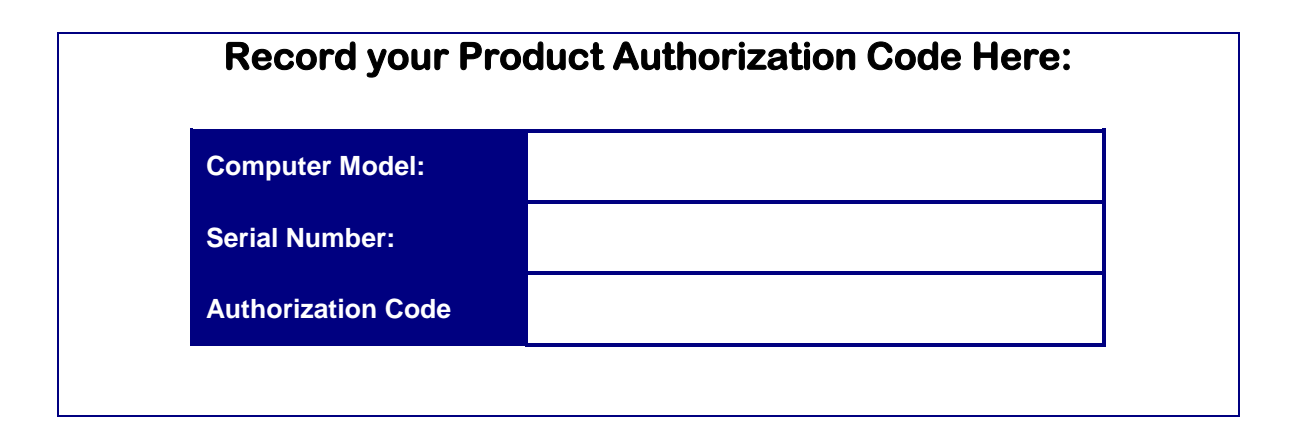

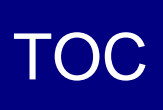

# **Table of Contents**

| About This Manual                                |    |
|--------------------------------------------------|----|
| Product Documentation Overview                   | 1  |
| Printed Materials                                | 1  |
| Online Help                                      | 1  |
| Typography Conventions                           | 1  |
| Other iSecurity Products                         | 2  |
| Chapter 1: Introducing Command                   | 4  |
| The Need for Command                             | 5  |
| Feature Overview                                 | 5  |
| Benefits                                         | 5  |
| System Requirements                              | 6  |
| Native OS/400 Text Based User Interface          | 6  |
| Menus                                            | 6  |
| Data Entry Screens                               | 6  |
| Chapter 2: Command Security                      | 8  |
| Work with Restricted Commands                    | 8  |
| Adding a New Command Restriction                 | 9  |
| Work with Command Rules                          | 10 |
| Work with a Command Rule                         | 11 |
| Filter Conditions                                | 13 |
| Message to Send                                  |    |
| Adding a Command Alert                           | 17 |
| Edit Action Script                               |    |
| Replacement Variables                            |    |
| Conditional Branching                            | 20 |
| Replace Values                                   | 20 |
| Copying a Command Rule                           | 22 |
| Adding a New Restricted Command                  | 23 |
| Deleting a Restricted Command                    | 24 |
| Chapter 3: Definitions, Analysis and Maintenance | 25 |
| Command General Definitions                      | 26 |

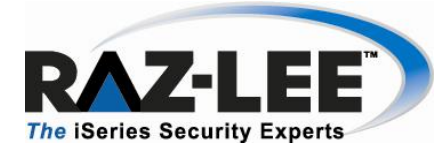

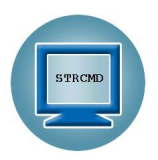

# **About This Manual**

This user guide is intended for system administrators and security administrators responsible for the implementation and management of security on AS400 systems. However, any user with basic knowledge of AS400 operations will be able to make full use of this product after reading this book.

### **Product Documentation Overview**

Raz-Lee takes customer satisfaction seriously. Our products are designed for ease of use by personnel at all skill levels, especially those with minimal AS400 experience. The documentation package includes a variety of materials help users become familiar with this software quickly and effectively.

### **Printed Materials**

This user guide is the only printed documentation necessary for understanding this product. It is available in user-friendly PDF format and may be displayed or printed using Adobe Acrobat Reader version 4.0 or higher. Acrobat Reader is included on the product CD-ROM.

This manual contains concise explanations of the various product features as well as step-by-step instructions for using and configuring the product.

### **Online Help**

AS400 context sensitive help is available at any time by pressing the **F1** key. A help window appears containing explanatory text that relates to the function or option currently in use. Online help will shortly be available in Windows help format for viewing on a PC with terminal emulation.

### **Typography Conventions**

- Menu options, field names, and function key names are written in **Bold**.
- References to chapters or sections are written in *Italic*.
- OS/400 commands and system messages are written in *Bold Italic*.
- Key combinations are separated by a dash, for example: Shift-Tab.
- Emphasis is written in **Times New Roman bold**.

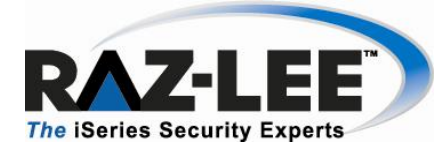

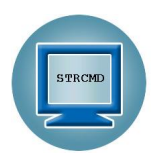

# **Other iSecurity Products**

Raz-Lee's iSecurity is an integrated, state-of-the-art security solution for all System i servers, providing cutting-edge tools for managing all aspects of network access, data, and audit security. Its individual components work together transparently, providing comprehensive "out-of-the-box" security.

#### Other iSecurity products include:

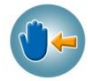

#### Action

Action automatically intercepts and responds to security breaches, system activity events, QHST contents, and other message queues. Inquiring messages can be automatically answered. Alerts are sent by e-mail, SMS, pagers, or the message queues. Command scripts with replacement variables perform customized corrective actions, such as terminating a user session or disabling a user profile.

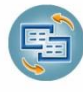

#### **AP-Journal**

AP-Journal automatically manages database changes by documenting and reporting exceptions made to the database journal.

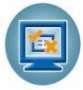

#### Assessment

Assessment checks your ports, sign-on attributes, user privileges, passwords, terminals, and more. Results are instantly provided, with a score of your current network security status with its present policy compared to the network if iSecurity were in place.

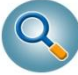

#### **Audit**

Audit is a security auditing solution that monitors System i events in real-time. It includes a powerful query generator plus a large number of predefined reports. Audit can also trigger customized responses to security threats by means of the integrated script processor contained in Action.

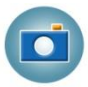

#### Capture

Capture silently captures and documents user screens for tracking and monitoring, without any effects on system performance. It also preserves job logs for subsequent review. Capture can run in playback mode and can be used to search within texts.

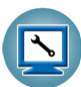

#### **Change Tracker**

Change Tracker automatically tracks modifications in production libraries, at both the object and source levels. It does not require any special actions by programmers, relying solely on the changes actually made to libraries as logged in QAUDJRN.

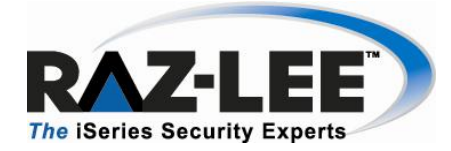

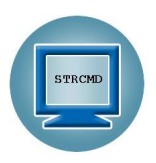

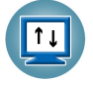

#### DB Gate

DB Gate lets users open concurrent and transparent SQL connections to numerous types of remote data sources and databases, on any IBM or non-IBM platform, using STRSQL and compile using CRTSQL for programs which refer to these databases.

| 1   | -        |   |
|-----|----------|---|
|     |          | 1 |
|     |          | 1 |
|     | <b>–</b> | J |
| N 1 |          |   |

#### **Firewall**

Firewall protects and secures all types of access, to and from the System i, within or outside the organization, under all types of communication protocols. Firewall manages user profile status, secures entry via pre-defined entry points, and profiles activity by time. Its Best Fit algorithm determines the validity of any security-related action, hence significantly decreasing system burden while not compromising security.

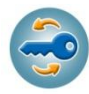

#### Password

Password provides a first-tier wall of defense for users by ensuring that user passwords cannot be easily cracked.

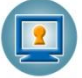

#### Screen

Screen protects unattended terminals and PC workstations from unauthorized use. It provides adjustable, terminal- and user-specific timeout capabilities.

|   | - |   |  |
|---|---|---|--|
| V |   | 8 |  |
|   |   | - |  |

#### View

View is a unique, patent-pending, field-level solution that hides sensitive fields and records from restricted users. This innovative solution hides credit card numbers, customer names, etc. Restricted users see asterisks or zeros instead of real values. View requires no change in existing applications. It works for both SQL and traditional I/O.

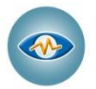

#### Visualizer

Visualizer is an advanced DWH statistical tool with state-of-the-art technology. This solution provides security-related data analysis in GUI and operates on summarized files; hence, it gives immediate answers regardless of the amount of security data being accumulated.

# **Chapter 1: Introducing Command**

Raz-Lee Security's Command, part of the iSecurity suite, provides total control over CL commands, command parameters, their qualifiers and elements, as well as the users who are permitted to issue specific commands and change parameters.

Command filters the use of specific commands-both IBM supplied and user-defined- by specific users. It also includes a variety of industry-unique parameter selection criteria which enable adding, replacing or removing qualifiers, elements and lists of values used as command parameters.

As Command is totally integrated into the infrastructure of products in the iSecurity suite, it can send real-time alerts as event-specific e-mails or SMS, Syslog, Twitter and other forms of messages. In addition, Command can execute corrective CL command scripts in response to specific command-related situations. Command's iSecurity-based "look and feel" relates to print command log options as well.

To start the Command program, type STRCMD on any command line.

#### NOTE: If system password is requested, type QSECOFR

The main screen is displayed which provides access to the different features of the product. The various feature groups are described in the following chapters:

- Command Security
- Definitions
- Analysis

| CMMENU                         | Command                    | iSecurit |
|--------------------------------|----------------------------|----------|
|                                | System:                    | \$520    |
| Command Security               | Analysis                   |          |
| 1. Work with commands          | 41 Work with Queries       |          |
|                                | 42. Command log            |          |
| Definitions                    | Maintenance                |          |
| 31. Time Groups                | 81. System Configuration   |          |
| 32. General Groups             | 82. Maintenance Menu       |          |
| ·                              | 83. Central Administration |          |
|                                |                            |          |
| Selection or command           |                            |          |
| /                              |                            |          |
| F3=Exit F4=Prompt F9=Retrie    | eve F12=Cancel             |          |
| E12-InConnetion Operiotent E16 |                            |          |

**Command MainScreen** 

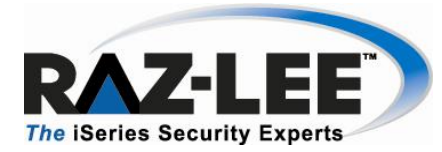

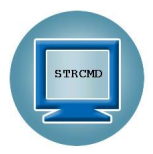

# The Need for Command

The IBM i (AS/400) has traditionally been used as an "application server", accessed by users via menu-driven interfaces. Such an interface reduces the risk of users entering potentially damaging commands, however these facilities are not "air-tight" and can easily be bypassed.

As the need for full compliance with industry and "best practice" regulations has become the norm, companies worldwide demand greater control of command-line access. At the same time, companies and their auditors must be able to log and monitor command-line usage more effectively in order to ensure its proper business use.

Indeed, all regulations–SOX, HIPAA, PCI, BASEL II, and auditor-mandated regulations–require auditing and traceability of commands issued by users, whether they be system or database administrators, help desk or application users.

### **Feature Overview**

- Designed and implemented based upon specific customer requests for a "total" solution to command-line control and monitoring
- Incorporates easy-to-define rules for controlling both command and parameter usage.
- Includes advanced features, such as displaying the programs in the command stack which generated the command and displaying the program library from which the command was entered.
- Displays and enables replacing or changing qualified parameters, element parameters and parameters which contain a list of values.
- Log File

### **Benefits**

- Easy to use and even easier to set up!
- Totally protects and monitors command usage
- Flexible and dynamic support of command parameters
- Wide variety of parameter selection criteria
- Indicates Qualified & Element parameters as well as a "list of values" parameter
- Enables replacing Based on a popular signature file used in the Open Source (Linux) environment

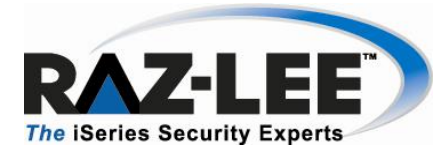

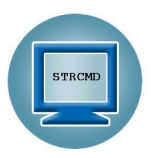

# **System Requirements**

- Disk space: 110MB
- PASE (Portable Application Solutions Environment), a special Linux-like environment installation: required For further details, see : http://en.wikipedia.org/wiki/IBM\_System\_i
- Operating System: V5R3 or higher.

# Native OS/400 Text Based User Interface

Command is designed to be a user-friendly product. The user interface follows standard System i CUA (Common User Access) conventions. All product features are available via the menus, so users are never required to memorize arcane commands. Many features are also accessible via the command line, for the convenience of experienced users.

### Menus

Product menus allow for easy access to all features with a minimum of keystrokes. Menu option numbering and terminology are consistent throughout this product as well as other Raz-Lee products. To select a menu option, simply type the option number and press Enter. The command line is available from nearly all product menus. If the command line does not appear (and your user profile allows use of the command line), press F10 to display it.

### **Data Entry Screens**

Data entry screens include many convenient features such as:

- Pop-up selection windows
- Convenient option prompts
- Easy-to-read descriptions and explanatory text for all parameters and options
- Search and filtering with generic text support.

The following describes the different data entry screens.

- To enter data in a field, type the desired text and then press Enter or Field Exit
- To move from one field to another without changing the contents press **Tab**
- To view options for a data field together with an explanation, press F4
- To accept the data displayed on the screen and continue, press Enter.

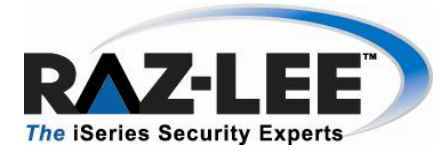

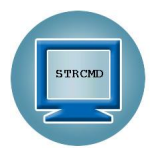

The following function keys may appear on data entry screens.

| Function Key  | Description                                                                                                    |
|---------------|----------------------------------------------------------------------------------------------------|
| F1 - Help     | Display context-sensitive help                                                                                                    |
| F3 - Exit     | End the current task and return to the screen or menu from which the task was initiated                                           |
| F4 - Prompt   | Display a list of valid options for the current field or<br>command. For certain data items, a pop-up selection<br>window appears |
| F6 - Add New  | Create a new record or data item                                                                                                  |
| F8 - Print    | Print the current report or data item                                                                                             |
| F9 - Retrieve | Retrieve the previously-entered command                                                                                           |
| F12 - Cancel  | Return to the previous screen or menu without updating                                                                            |

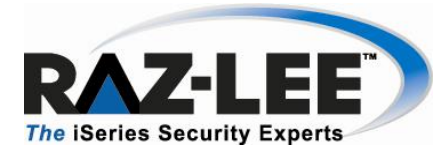

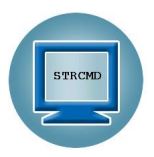

# **Chapter 2: Command Security**

This chapter describes the various features that are central to Command security.

### **Work with Restricted Commands**

Restricted commands are the basis for the rules that one creates and associates with specific libraries to control user activity on the system.

To work with restricted commands, select **1. Work with commands** from the main menu. The following Work with Restricted Commands screen appears. It displays each command rule that has been entered into the system, the associated library in which it resides, if it has a rule and its description. If Command is currently tracking a specific command, its status is marked as Active.

|      |         |              | Work with R | estricted Commands                  |      |
|------|---------|--------------|-------------|-------------------------------------|------|
| Туре | options | , press Ente | r.          | Subset                              |      |
| 1=   | Select  | 4=Remove     | 7=Activate  | 8=Deactivate                        |      |
| 0pt  | Status  | Command      | Library     |                                     |      |
|      |         | ADDACC       | QSYS        | Add Access Code                     |      |
| _    |         | ADDCLUNODE   | QSYS        | Add Cluster Node Entry              |      |
| _    |         | Chgusraud    | QSYS        | Change User Auditing                |      |
| _    |         | CHGUSRPRF    | QSYS        | Change User Profile                 |      |
| _    |         | CHKSLAUT     | SMZ1        | SL-Check Site License Authorization | า    |
| _    |         | CPYF         | QSYS        | Copy File                           |      |
|      | Active  | DSPAULOG     | SMZ4        | Display Audit Log                   |      |
| -    |         | DSPFSDTAQ    | SMZ2        | FST-Edit Data Q                     |      |
| _    | Active  | DSPSYSSTS    | QSYS        | Display System Status               |      |
| _    |         | IBI          | SMZ1        | i Business Intelligence             |      |
| _    |         | PWRDWNSYS    | QSYS        | Power Down System                   |      |
| _    |         | TELNET       | QSYS        | Start TCP/IP TELNET                 |      |
| _    |         | WRKFSTRC     | SMZ1        | FS trace                            |      |
| _    |         | WRKSBSJOB    | QSYS        | Work with Subsystem Jobs            |      |
| -    |         |              |             | -                                   | More |
| F3=E | xit F6  | 6=Add New    | F8=Print    | F12=Cancel                          |      |
|      |         |              |             |                                     |      |
|      |         |              |             |                                     |      |
|      |         |              |             |                                     |      |

#### Work with Restricted Commands Screen

| Parameter | Description                                                                                                    |
|-----------|----------------------------------------------------------------------------------------------------|
| Option 1  | Select 1 to edit the selected command rule                                                                                                    |
| Option 4  | Displays the Remove Restricted Command screen.<br>Press <b>Enter</b> to remove the selected command and return to the<br>Work with Restricted Commands screen |
| Option 7  | Activates the selected command                                                                                                    |

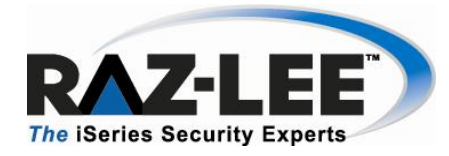

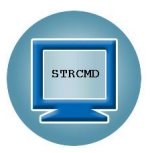

| Parameter | Description                             |  |
|-----------|-----------------------------------------|--|
| Option 8  | Deactivates the selected command        |  |
| F6        | Opens the Add Restricted Command screen |  |

### **Adding a New Command Restriction**

To create a new command restriction, select **F6** from the Work with Restricted Commands screen. The following Add Restricted Command screen is displayed.

| Add Restricted                          | Command                   |
|-----------------------------------------|---------------------------|
| Type choices, press Enter.              |                           |
| Command                                 | ECName<br>_IBLName, *LIBL |
| Activate definition                     | Y=Yes N=No                |
|                                         |                           |
| F3=Exit F4=Prompt F12=Cancel            |                           |
| Modify data, or press Enter to confirm. |                           |

#### Add Restricted Command Screen

After completing the various fields described below, press **Enter** to continue. The new command restriction is added to the list on the Work with Restricted Commands screen.

| Parameter | Description                                                                                                    |
|-----------|----------------------------------------------------------------------------------------------------|
| Command   | Enter the name of the command to restrict. If a specific library has already been defined, press <b>F4</b> to display a prompt with the existing commands available to choose from in the library. |

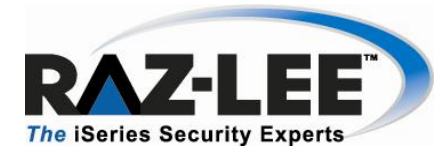

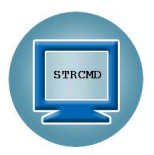

| Parameter           | Description                                                                                                    |
|---------------------|----------------------------------------------------------------------------------------------------|
| Library             | Enter the name of the specific library where the command will<br>run. If entering a command when *LIBL is displayed, Command<br>will automatically insert the first library form the Library List that<br>includes this command. |
| Activate Definition | Y=Yes<br>N=No                                                                                                    |

### **Work with Command Rules**

From the **Work with Restricted Commands** screen, choose **1. Select** to view a command's rules and edit them. The Work with Command Rules screen is displayed with each rule numbered according the sequence in which it runs.

To update the position of a rule in the sequence, give it a new number and press return. The rules are resorted according to their numbers, but the actual numbers in the sequence are not updated. To update the numbers, press F22. The final item in the sequence cannot be moved and runs only when all items higher in the sequence are completed successfully.

| Work with Command Rules                                                                                                    |
|----------------------------------------------------------------------------------------------------|
| Command: QSYS/CHGUSRPRF Change User Profile                                                                                                    |
| Type option, press Enter.<br>1=Select 3=Copy 4=Delete 6=Condition 7=Replace values 8=Message 9=Alert<br>Allow                                                                                                    |
| Opt Seq Run Action                                                                                                    |
| 1.0 Y *NONE Only *ALLOBJ user can give *ALLOBJ +other limits                                                                                                    |
| 2.0 Y AU155536MI User profile #UISABLED                                                                                                    |
| The second second secon |
|                                                                                                    |
| Bottom                                                                                                    |
| F3=Exit F6=Add New F8=Print F12=Cancel F22=Renumber                                                                                                    |
| Modify data, or press Enter to confirm.                                                                                                    |

Work with Command Rules Screen

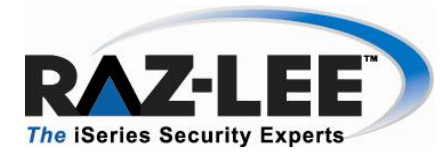

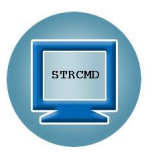

| Parameter       | Description                                                                                                    |
|-----------------|----------------------------------------------------------------------------------------------------|
| Library/Command | The specific library where the command will run and the name of the command.                                                                                                    |
| Sequence        | The order in which the command rule will run                                                                                                    |
| Run             | If the command rule will run (Yes/No)                                                                                                    |
| Action          | Action that will run and description                                                                                                    |
| F6              | Opens a new Add Command Rule screen (see the Work with a Command Rule screen)                                                                                                    |
| F22             | To change the order that command rules run, change the<br>Sequence number and press Enter. The rows are re-ordered<br>according to the correct sequence, but may not begin at 1 or<br>increment uniformly (e.g., 2, 4, 5).<br>Select option <b>22. Renumber</b> to reset the first command rule in<br>the sequence to 1, incrementing by +1 for each new row. |

To edit a specific command rule row, choose **1. Select**. The Work with a Command Rule screen appears. When done, press Enter; press Enter again to confirm the update.

### Work with a Command Rule

A command rule triggers an action and/or sends a message to a defined list of recipients. It appears as a single row above the actual command in the Work with Command Rules screen.

To create a new command rule, press F6.

To edit a specific command rule, choose **1. Select**. The Work with Command Rule screen opens.

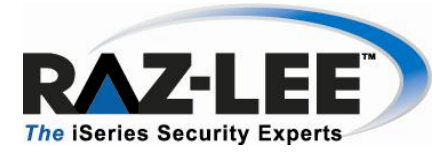

![](_page_14_Picture_1.jpeg)

| Work with a Command Rule                                                                                                    |                                                          |  |  |
|----------------------------------------------------------------------------------------------------|----------------------------------------------------------|--|--|
| Command: QSYS/PWRDWNSYS Pow                                                                                                    | wer Down System                                          |  |  |
| Type choices, press Enter.                                                                                                    |                                                          |  |  |
| Sequence Id 1.0<br>Description Alert                                                                                                | 0<br>t System Operator and Restart the System            |  |  |
| Select options:<br>Work with conditions > Y<br>Alert by Action Id $\overline{*}$<br>Work with message text to send > $\overline{Y}$ | Y Y=Yes<br>KNONE Name, *ADD, *NONE, F4=Prompt<br>Y Y=Yes |  |  |
| Work with changes to apply<br>before running the command . > Y                                                                      | Y Y=Yes                                                  |  |  |
| Allow the command to run $\underline{Y}$                                                                                            | Y Y=Yes (with/out changes)<br>- N=No (reject it)         |  |  |
| > appears when definitions already                                                                                                  | y exist.                                                 |  |  |
| F3=Exit F4=Prompt F12=Cancel                                                                                                    |                                                          |  |  |

#### Work with a Command Rule Screen

| Parameter            | Description                                                                                                    |
|----------------------|----------------------------------------------------------------------------------------------------|
| Command              | Command name and description (not editable)                                                                                                    |
| Sequence Id          | The number of this rule in the complete sequence of rules                                                                                                    |
| Description          | An editable description for the command rule                                                                                                    |
| Work with conditions | <ul> <li>Y=Yes (or empty)</li> <li>When updating the rule, if Yes is selected (i.e., there is a rule condition), displays the Filter Condition screen when cycling through the different rule screens.</li> <li>Note: For the actual command (i.e., final command rule row), this option is called Default and is empty.</li> </ul>                                                                                                    |
| Alert by Action Id   | When updating the rule, displays the Add/Modify Alert screen<br>when cycling through the different rule screens. If the option<br>*NONE is selected, the Add/Modify Alert will not be displayed<br>Name = Name of an action<br>*ADD (default) = Define a new action for this rule<br>*NONE = no action is defined<br>F4 = Prompt to display a list of pre-defined messages. Pre-<br>defined messages are stored in a special message file and are<br>identified by their unique message ID. |

![](_page_15_Picture_0.jpeg)

![](_page_15_Picture_1.jpeg)

| Parameter                                                   | Description                                                                                                    |
|-------------------------------------------------------------|----------------------------------------------------------------------------------------------------|
| Work with message text<br>to send                           | <b>Y=Yes</b> (or empty)<br>When updating the rule, if Yes is selected (i.e., there is<br>message text), displays the Message to Send screen when<br>cycling through the different rule screens. |
| Work with changes to<br>apply before running<br>the command | <b>Y=Yes</b><br>When updating the rule, if Yes is selected (i.e., there is a replacement value), displays the Replace Values screen when cycling through the different rule screens.            |
| Allow the<br>command to run                                 | Y=Yes (with/out changes)<br>N=No (reject it)                                                                                                    |
| >                                                           | This symbol appears when a definition already exists                                                                                                    |

**NOTE:** Each time **Enter** is pressed, the next screen in the Command Rule cycle is displayed if it was previously enabled (Default=Yes) in the Work with a Command Rule screen.

To access each of these screens directly from the Work with a Command Rule screen, select its option number (6, 7, 8, 9) in the Work with Command Rules screen.

### **Filter Conditions**

Filter conditions are the criteria that must be matched when a command is entered by a user in order to trigger the command's alerts, messages and changes. Each filter condition consists of a comparison test applied against one of the fields in the journal record, such as a parameter, originator (job, user, IP) or context (from which program, environment).

The Filter Conditions screen appears immediately after completing the Work with a Command Rule screen. To open it directly, choose a rule and select **6. Condition in the Work with Command Rules**.

**NOTE:** Filter conditions are optional. If no filter condition is defined, the command rule will permit all attempts to run the specified command.

Press Enter to complete and save this screen.

![](_page_16_Picture_0.jpeg)

![](_page_16_Picture_1.jpeg)

|         |                     |                                                                                                    | Filter Condit                                    | ions                                          |
|---------|---------------------|----------------------------------------------------------------------------------------------------|--------------------------------------------------|-----------------------------------------------|
|         |                     | Cmd . QSYS/CHGUSRPRF<br>Type conditions, press En<br>Test:EQ NE LE GE LT GT N<br>Q/E=Qualifier/Element, e | ter.<br>/LIST N/LIKE N/STA<br>nter its Id or lea | RT N/ITEM N/PGM<br>ve blank. "" denotes List. |
|         |                     | And                                                                                                    | Q/E                                              |                                               |
|         |                     | Or Parameter                                                                                              | Id Test                                          | Value (use F4 for ITEM), *N=Missing           |
| Croup 1 |                     | User profile                                                                                              | EQ                                               | QSECOFR                                       |
| Group I |                     | A Status                                                                                                  | EQ                                               | *DISABLED                                     |
|         | Γ                   | O User profile                                                                                            | EQ                                               | MICHAEL                                       |
| Group 2 | $ \longrightarrow $ | A User class                                                                                              | EQ                                               | SECOFR                                        |
|         |                     | A Job description                                                                                         | Q 1 EQ                                           | LIBRARY                                       |
|         |                     | User profile                                                                                              |                                                  |                                               |
|         |                     | User password                                                                                             |                                                  |                                               |
|         |                     |                                                                                                    |                                                  |                                               |
|         |                     | Set password to expired                                                                                   |                                                  |                                               |
|         |                     | _ Status                                                                                                  |                                                  |                                               |
|         |                     |                                                                                                    |                                                  | More                                          |
|         |                     | F3=Exit F4=Prompt F6=In                                                                                   | sert F7=Prompt CM                                | D F8=CMD help F11=Text/Fld                    |
|         |                     | F12=Cancel                                                                                                |                                                  |                                               |
|         |                     |                                                                                                    |                                                  |                                               |
|         |                     |                                                                                                    |                                                  |                                               |

#### **Filter Conditions Screen**

| Parameter | Description                                                                                                    |
|-----------|----------------------------------------------------------------------------------------------------|
| And/Or    | <ul> <li>A or Blank = And</li> <li>O = Or</li> <li>Combine multiple filter conditions in one rule using Boolean AND/OR operators to create complex rules that produce precise results.</li> <li>When using 'Or' operators in filter conditions, the order in which each condition appears in the list of conditions is critical. The 'Or' operator allows grouping of several conditions together because it includes all 'And' conditions that follow it until the next 'Or' operator, or until the end of the list.</li> <li>'And' condition groups the 'Or' condition which was defined before it.</li> <li>Example: This rule will apply to all events meeting either the conditions</li> </ul> |
|           | listed in Group 1 <b>or</b> the conditions listed in Group 2. Group 2 includes the 'Or' condition and all of the 'And' conditions that follow it.                                                                                                    |
| Parameter | Parameters<br>"" denotes a list of additional values<br><b>Pink</b> fields are part of the generic header common to all journal types<br><b>Green</b> fields represent data specific to this journal type                                                                                                    |

![](_page_17_Picture_0.jpeg)

![](_page_17_Picture_1.jpeg)

| Parameter | Description                                                                                                    |
|-----------|----------------------------------------------------------------------------------------------------|
| Q/E       | <ul> <li>Qualifier/Element of the parameter – enter its ID or leave it blank.</li> <li>Example 1: Reference to a specific qualifier or element enables one to differentiate between "PAYROLL" as part of the file name or the library name itself.</li> <li>Example 2: Some of the Change User Profile (CHGUSRPRF) parameters are:</li> </ul> |
|           | Qualifier, such as INLPGM( library / program )                                                                                                    |
|           | <ul> <li>Composed of elements, such as EIMASSOC( admin *ADMIN<br/>*REPLACE )</li> </ul>                                                                                                    |
|           | <ul> <li>Include a list of values, such as SUPGRPPRF( grpprf1 grpprf2 gprpprf3 )</li> </ul>                                                                                                    |
| Test      | Comparison test type (see table below for details)                                                                                                    |
| Value     | Comparison value text.<br><b>Note:</b> This filed is case sensitive.                                                                                                    |
| F4        | Displays explanatory information and/or options applicable to the data field on the line where the cursor is located                                                                                                    |
| F6        | Select another comparison test from a pop-up window and insert it at the current cursor position                                                                                                    |
| F7        | Prompt CMD – to display the command parameters                                                                                                    |
| F8        | Change Caps Lock from lower to upper case. An indicator appears on the screen.                                                                                                    |

### **Comparison Test Operators**

Comparison test operators help pinpoint specific conditions and users, for example ensuring the existence of a specific user in an external table and verifying that the user has special authority.

Several different types of comparison test operators are available as shown in the following table:

| Test        | Description                            | Value Field Data                    |
|-------------|----------------------------------------|-------------------------------------|
| EQ,NE       | Equal to, Not equal to                 | Value                               |
| LT, LE      | Less than, Less than or equal to       | Value                               |
| GT, GE      | Greater than, Greater than or equal to | Value                               |
| LIST, NLIST | Included in list, Not included in list | Values separated by a space         |
| LIKE, NLIKE | Substring search                       | Value preceded and/or followed by % |

![](_page_18_Picture_0.jpeg)

![](_page_18_Picture_1.jpeg)

| Test       | Description                                                                                                    | Value Field Data                                                                                                    |
|------------|----------------------------------------------------------------------------------------------------|----------------------------------------------------------------------------------------------------|
| ITEM/NITEM | Item in a group checks if the value is<br>among the groups' members. The<br>General group is an external value<br>list that can be extended by creating<br>new types. | *USER – Check that the value is a user in a<br>%GROUP of users<br>*GRPPRF – Check that the value is a user in an<br>OS/400 Group Profile<br>*USRGRP – USER and all user profiles which are<br>members of same user groups as USER<br>*ALL – For both *GRPPRF and *USRGRP cases<br>If the TYPE is missing, *USER or *USRGRP is<br>assumed based on the appearance of % sign as<br>the first character in the GROUP.<br>*SPCAUT – Check that the value is in the users<br>Special-Authority |
| START      | Starts with, Does not start with                                                                                                    | Starting characters of string                                                                                                    |
| PGM, NPGM  | Calls a specific user program to<br>conduct a comparison which replies<br>with True or False                                                                          | The user program name (library/program)                                                                                                    |

### **Message to Send**

When a command rule is matched, a message can be generated to alert different users. Enter the text of the message in this screen.

To automatically insert a system parameter within the body of the text, select **F7. Replacement Fields**. The Select Parameter screen opens. Move to the parameter you want to insert and choose **1. Select**. The screen closes and the parameter appears within the message.

![](_page_19_Picture_0.jpeg)

![](_page_19_Picture_1.jpeg)

| Message to send                                                                                                    |
|----------------------------------------------------------------------------------------------------|
| Command: QSYS/PWRDWNSYS Power Down System                                                                             |
| Sequence 1.0 Alert System Operator and Restart the System                                                             |
| Type the message to send. Use F7 to select file or event-description fields.                                          |
| Message:<br>lease be aware that user &C_USPF has run the PWRDWNSYS command. The system will<br>automatically restart. |
|                                                                                                    |
| E7-Perlacement fields E12-Carcel                                                                                      |
|                                                                                                    |

Message to Send Screen

### **Adding a Command Alert**

The Modify Alert screen enables users to define how to send a command rule message that is already defined in the Message to Send screen and the recipients of the message.

To define alerts and alert recipients, choose the command rule in the Work with Command Rules screen and select **9.** Alert. The following Modify Alert screen appears. This screen also appears after completing the Work with a Command Rule screen.

To specify a specific alert, enter its number in the Type column, then define its recipient address types and formats as described in the table below.

![](_page_20_Picture_0.jpeg)

![](_page_20_Picture_1.jpeg)

|                    | Add Alert                                                                           |        |
|--------------------|-------------------------------------------------------------------------------------|--------|
| Type cho           | oices, press Enter.                                                                 |        |
| Action<br>Descri   | n Name GS110019QP<br>iption Created by Action                                       |        |
| Define a           | alert message recipients                                                            |        |
| 1=E-mai<br>8=Suslo | il 2=Message Queue 3=User 4=Remote User 5=LAN user 6=SMS 7=S<br>og 9=SNMP T=Twitter | pecial |
| Type               | Recipient address, #USER, #DEV, #JOB, #SYSTEM                                       |        |
| 1                  | J@J.COM                                                                             |        |
| 2                  | QSYSOPR                                                                             |        |
| 3                  | QSECOFR                                                                             | -      |
| 6                  | 2019976520                                                                          |        |
| 8                  |                                                                                     |        |
| 9                  |                                                                                     | -      |
| T                  |                                                                                     | -      |
| —                  |                                                                                     |        |
| —                  |                                                                                     |        |
| F3=Exit            | Mo<br>F12=Cancel                                                                    | re     |
|                    |                                                                                     |        |

#### Add Alert Screen

| Parameter     | Description                                                                                                    |
|---------------|----------------------------------------------------------------------------------------------------|
| Action Name   | ID of the alert message                                                                                                    |
| Description   | Description of the alert                                                                                                    |
| E-mail        | E-mail address in standard format (user@company.com)                                                                                          |
| Message Queue | Fully qualified name of the message queue or *SYSOPR. For further details, see Audit User Manual, <i>Working with Message Queues</i> section. |
| User          | User profile or AS/400 group profile                                                                                                    |
| Remote User   | Remote system user (SNDNETMSG)                                                                                                    |
| LAN User      | Valid network user name or *DOMAIN for all users on your domain                                                                               |
| SMS           | Phone number including country code and area code as necessary                                                                                |
| Special       | Phone number and access codes for the pager service                                                                                           |
| Syslog        | As defined in 81. System Configuration > 71. Syslog                                                                                           |
| SNMP          | As defined in 81. System Configuration > 81. iSecurity/Base > 32. SNMP                                                                        |
| Twitter       | As defined in 81. System Configuration > 81. iSecurity/Base > 33. Twitter                                                                     |

![](_page_21_Picture_0.jpeg)

![](_page_21_Picture_1.jpeg)

# **Edit Action Script**

Once an alert is completed, the Edit Action Script screen appears. Use this screen to define one or more command scripts to run whenever the command rule's conditions are met.

Commands execute sequentially according to a user-defined order. They may include replacement variables that extract data from the history log record and insert it as command parameters. Command also supports conditional branching in the event that an error occurs during script execution.

|                 | Edit Action Script                                         |  |  |
|-----------------|------------------------------------------------------------|--|--|
| Action GS094    | 4014QP                                                     |  |  |
|                 |                                                            |  |  |
| Type choices, p | ress Enter.                                                |  |  |
| Note: Add quo   | tes where needed. e.g. CALL PGM PARM('&PARM01' '&PARM02'). |  |  |
| Order Label     | Command, GOTO label (unconditional)                        |  |  |
| 1.00            |                                                            |  |  |
|                 | On error go to label ERROR1                                |  |  |
| 2.00            | ENDJOB JOB(&ZRJOB/&ZRUSER/&ZRNBR) OPTION(*IMMED) -         |  |  |
|                 |                                                            |  |  |
|                 | On error, go to label                                      |  |  |
| 3.00 ERROR1     | -                                                          |  |  |
|                 |                                                            |  |  |
|                 | On error, go to label                                      |  |  |
| 4.00            |                                                            |  |  |
|                 | On oppon, so to lobal                                      |  |  |
|                 |                                                            |  |  |
| F3=Exit F4=Pro  | mpt F7=Replacement variables F8=Replacement iob F12=Cancel |  |  |
|                 | "F" ····F" ···· ··· ··· ··· ··· ··· ···                    |  |  |
|                 |                                                            |  |  |
|                 |                                                            |  |  |

#### **Edit Action Script Screen**

| Parameters / Options  | Description                                                                                                    |
|-----------------------|----------------------------------------------------------------------------------------------------|
| Order                 | Order in which the commands are executed                                                                                                    |
| Label                 | Optional alphanumeric label for the current line. Used for the On Error Go To Feature.                                                                           |
| Command               | Command text including all parameters                                                                                                    |
| On Error, Go to Label | Conditional branch to the line indicated by the label in the event a script error results from the command on the current line                                   |
| F4                    | Open prompt window for command parameters and options                                                                                                    |
| F7                    | Select a variable from pop-up window and insert it at the current cursor position. Variables insert contents of journal entry data fields as command parameters. |
| F8                    | Inserts the 3 job variables (User, Job and Number) that are to be replaced when the command runs                                                                 |

![](_page_22_Picture_0.jpeg)

![](_page_22_Picture_1.jpeg)

### **Replacement Variables**

Replacement variables allow users to extract data from the history log record and insert it into command scripts as parameters. For example, in a command script intended to terminate a suspicious job, the Job Name, Job User and Job Number information would be extracted from the journal entry and inserted into the appropriate parameter fields for the *ENDJOB* command. The command with replacement values would appear as follows:

#### ENDJOB JOB(&ZRJOB/&ZRUSER/&ZRNBR) OPTION(\*IMMED)

**NOTE:** Replacement variables are always preceded by the '**&**' character. When selecting the data field from a list using **F7**, this character is inserted automatically.

To insert a replacement parameter, do the following:

- 1. Move the cursor to the appropriate location in the command script within the Edit Action Script window.
- 2. Press F7 to display the Select Parameter screen.
- 3. Select the desired parameter from which to extract data, and press Enter.

### **Conditional Branching**

Action command scripts support conditional branching in the event of a script error. The Label field identifies a command line for branching purposes. The On Error Go To Label field instructs the script to branch to the line indicated by the label in the event that an error is generated by the command.

To end script processing in the event of a script error, insert a label on a blank line following the last command. Enter that label in the On Error Go To Label field on each active command line.

### **Replace Values**

The Replace Value screen enables users to define what to replace, prior to execution of a command, any element, qualifier, an entire parameter or the CL command itself.

To define replacement values, choose the command rule in the Work with Command Rules screen and select **7. Replace Values**. The following Replace Values screen appears. This screen also appears when cycling though the screens after the Work with Command Rule screen.

![](_page_23_Picture_0.jpeg)

![](_page_23_Picture_1.jpeg)

| Repl                                                                                                    | lace Values                                                                                  |
|----------------------------------------------------------------------------------------------------|----------------------------------------------------------------------------------------------|
| Cmd . QSYS/PWRDWNSYS<br>Type conditions, press Enter.<br>Operations: DFTPRM, OMTPRM, DFTLST,<br>For RPL use %aaa%bb% to replace eve<br>Q/E=Qualifier/Element, enter its Id<br>Parameter Q/E Id<br>How to end | , OMTLST, SET, RPL<br>ery aaa with bb.<br>d or leave blank. "" denotes List.<br>d Oper Value |
| Controlled end delay time                                                                                                    |                                                                                              |
| Restart options E                                                                                                    | _ <u>SET</u> <u>*YES</u>                                                                     |
| IPL source<br>Image catalog                                                                                                    |                                                                                              |
| End subsustem option                                                                                                    |                                                                                              |
| Timeout option                                                                                                    |                                                                                              |
| Confirm                                                                                                    |                                                                                              |
| Command name                                                                                                    |                                                                                              |
| Command library                                                                                                    |                                                                                              |
| F3=Exit F7=Prompt CMD F8=CMD help                                                                                                    | Bottom<br>F10=Long value F11=Text/Fld F12=Cancel                                             |

#### **Replace Values Screen**

| Parameters / Options | Description                                              |
|----------------------|----------------------------------------------------------|
| Parameter            | Parameters associated with the current command rule      |
| Q/E                  | Qualifier or Element to replace                          |
| ID                   | ID of the Qualifier or Element                           |
| Oper                 | Action to take (as defined in the Operations line above) |
|                      | DFTPRM – Default Parameter                               |
|                      | OMTPRM – Omit Parameter                                  |
|                      | DFTLST –Default List                                     |
|                      | OMTLST – Omit List                                       |
|                      | SET – Set Parameter                                      |
|                      | RPL – Replace Parameter                                  |
| Value                | Replacement value                                        |
| F7                   | Prompt CMD- to display the command parameters            |
| F10                  | Long Value                                               |
| F11                  | Toggles the parameter's descriptive name and field name  |

![](_page_24_Picture_0.jpeg)

![](_page_24_Picture_1.jpeg)

# **Copying a Command Rule**

To make a copy of a command rule, choose the rule in the Work with Command Rules screen and select **3. Copy.** The following Copy a Command Rule screen appears.

Update the changes as described in the table below and press **Enter.** The command rule is displayed with the new rule added in the sequence defined.

| Copy a Command Rule                           |
|-----------------------------------------------|
| Command: QSYS/DSPSYSSTS Display System Status |
| Type choices, press Enter.                    |
| Filter Id.                                    |
| From 1.0 TEST DSPSYSSTS                       |
| To <u>1.0</u> <u>TEST DSPSYSSTS</u>           |
|                                               |
|                                               |
|                                               |
|                                               |
|                                               |
|                                               |
|                                               |
|                                               |
| F3=Exit F12=Lancel                            |
|                                               |
|                                               |

#### Copy a Command Rule Screen

| Parameter | Description                                                                                      |
|-----------|--------------------------------------------------------------------------------------------------|
| From      | Filter = Sequence ID of the current rule<br>ID = Description of the rule                         |
| То        | Filter = Enter a new sequence number for the new rule<br>ID = Change the description of the rule |

![](_page_25_Picture_0.jpeg)

![](_page_25_Picture_1.jpeg)

# Adding a New Restricted Command

To add a new restricted command, select **1. Work with Commands** from the main menu. When the Work with Restricted Commands appears, select **F6. Add New**. The following Add Restricted Command screen is displayed.

| Add Restricted Command       |                     |
|------------------------------|---------------------|
| Type choices, press Enter.   |                     |
| Command                      | Name<br>Name, *LIBL |
| Activate definition Y        | Y=Yes N=No          |
|                              |                     |
|                              |                     |
|                              |                     |
|                              |                     |
|                              |                     |
| F3=Exit F4=Prompt F12=Cancel |                     |
|                              |                     |

#### Add Restricted Command Screen

| Parameter           | Description                                                                                                    |
|---------------------|----------------------------------------------------------------------------------------------------|
| Command             | <b>Name =</b> Enter the name of the command<br>If a specific library has been defined, pressing F4 will display<br>the Select Command popup. Choose a command from the list<br>and enter <b>1. Select</b> . |
| Library             | <b>Name =</b> Enter the name of a specific library<br><b>*LIBL =</b> Associate the command with all libraries                                                                                               |
| Activate Definition | Y = Yes<br>N = No                                                                                                    |

![](_page_26_Picture_0.jpeg)

![](_page_26_Picture_1.jpeg)

# **Deleting a Restricted Command**

To remove a command, choose it and select **4. Remove**. The following Remove Restricted Command appears. Press **Enter** to confirm its removal.

|                                |               | Remove Rest   | ricted Comma | and |   |       |
|--------------------------------|---------------|---------------|--------------|-----|---|-------|
| Press Enter to confirm remove. |               |               |              |     |   |       |
| Press F12                      | to cancel and | return withou | t removing.  |     |   |       |
| Command                        | Library       |               |              |     |   |       |
| CMD                            | QSYS          |               |              |     |   |       |
|                                |               |               |              |     |   |       |
|                                |               |               |              |     |   |       |
|                                |               |               |              |     |   |       |
|                                |               |               |              |     |   |       |
|                                |               |               |              |     |   |       |
|                                |               |               |              |     |   |       |
|                                |               |               |              |     | В | ottom |
|                                |               |               |              |     |   |       |
|                                |               |               |              |     |   |       |
| F3=Exit                        | F12=Cancel    |               |              |     |   |       |
|                                |               |               |              |     |   |       |
|                                |               |               |              |     |   |       |

#### **Remove Restricted Command Screen**

![](_page_27_Picture_0.jpeg)

![](_page_27_Picture_1.jpeg)

# Chapter 3: Definitions, Analysis and Maintenance

In addition to the unique features of Command, there are powerful functions included from the Audit, Firewall and Password products. During the initial setup, Command also installs the required libraries from these external products. For inherited Definitions, Analysis and Maintenance screens that appear within Command and require a pre-set product type, Command is the default.

For a full explanation of the inherited functionality, please see the latest version of the documentation referenced in the following table.

| Functionality              | Reference                                            |
|----------------------------|------------------------------------------------------|
| Definitions                |                                                      |
| 31. Time Groups            | Audit User Manual                                    |
| 32. General Groups         | Audit User Manual                                    |
| Analysis                   |                                                      |
| 41. Work with Queries      | Audit User Manual                                    |
| 42. Command Log            | Audit User Manual                                    |
| Maintenance                |                                                      |
| 81. System Configuration   | Firewall User Manual                                 |
|                            | 21. Password Dictionaries – see Password User Manual |
|                            | 31. General Definitions – see section below          |
|                            | 81. iSecurity/Base – see Audit User Manual           |
| 82. Maintenance Menu       | Firewall User Manual                                 |
| 83. Central Administration | Audit User Manual                                    |

![](_page_28_Picture_0.jpeg)

![](_page_28_Picture_1.jpeg)

# **Command General Definitions**

The Command General Definitions is a unique Maintenance screen that enables users to disable the product completely, determine which mode to run it in and what data to log.

To open the Command General Definitions screen, select **81. System Configuration** from the main screen, then **31. General Definitions**.

| Command General Definiti                                                                                                    | ons                                      |  |
|----------------------------------------------------------------------------------------------------|------------------------------------------|--|
| Type options, press Enter.                                                                                                    |                                          |  |
| Secure (Check commands)                                                                                                    | 1=Yes, 2=No                              |  |
| Information to log 4                                                                                                    | 1=None<br>2=Rejects and changes<br>4=All |  |
| 4=All<br>Work in *FYI* (Simulation) mode N Y, N<br>*FYI* is an acronym for "For Your Information". In this mode,<br>security rules are fully operational, but no action is taken. |                                          |  |
| F3=Exit F12=Previous                                                                                                    |                                          |  |

**Command General Definitions Screen** 

| Parameter                          | Description                                                                                                    |
|------------------------------------|----------------------------------------------------------------------------------------------------|
| Secure<br>(Check commands)         | <ul> <li>1 = Yes – enables Command</li> <li>2 = No – disables Command</li> </ul>                                                                                                    |
| Information to log                 | 1 = None<br>2 = Rejects and changes<br>4 = All                                                                                                    |
| Work in *FYI*<br>(Simulation) mode | *FYI* is an acronym for "For Your Information". In this mode,<br>command rules are fully operational, but no action is actually<br>taken. This enables one to review the History Log for analysis,<br>and thereby create valid security rules at a later time.<br>Y= Enable FYI<br>N = Do not enable FYI |